## Sharing your Adobe Spark Webpage with your Teacher

At the top of your website click on share. Select Invite

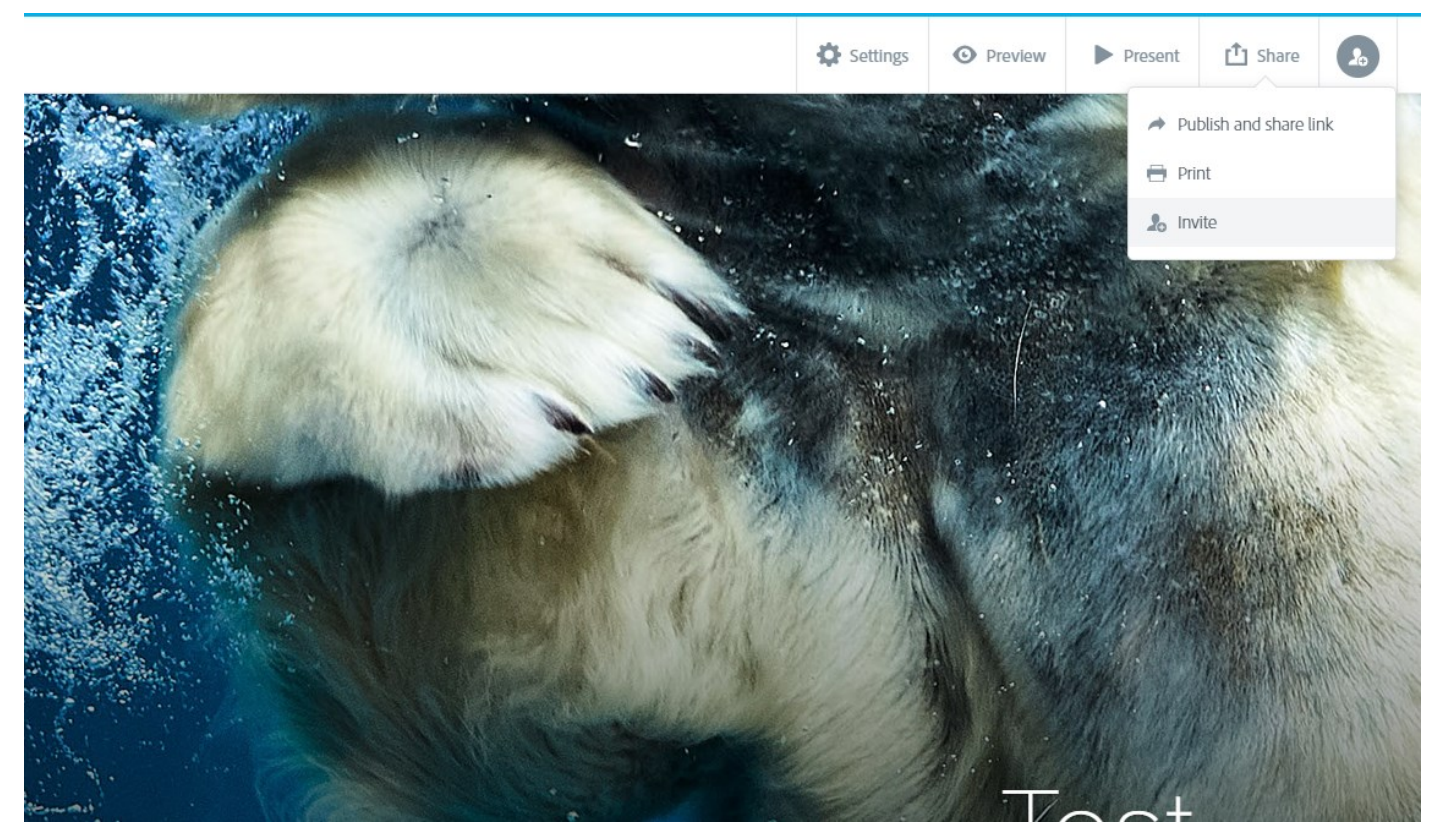

Ask your teacher for their Adobe ID address and enter this into the Add People field,

for instance, for Mrs Murphy this would be:

tmurphy@woodvale.wa.edu.au.

Once selected click Invite.

| Invite to "Test"                           |
|--------------------------------------------|
| tmurphy@woodvale.wa.edu.au                 |
| Tell your collaborators how they can help! |
| Invite                                     |

That's it, your teacher can now view and mark your Adobe Spark webpage.